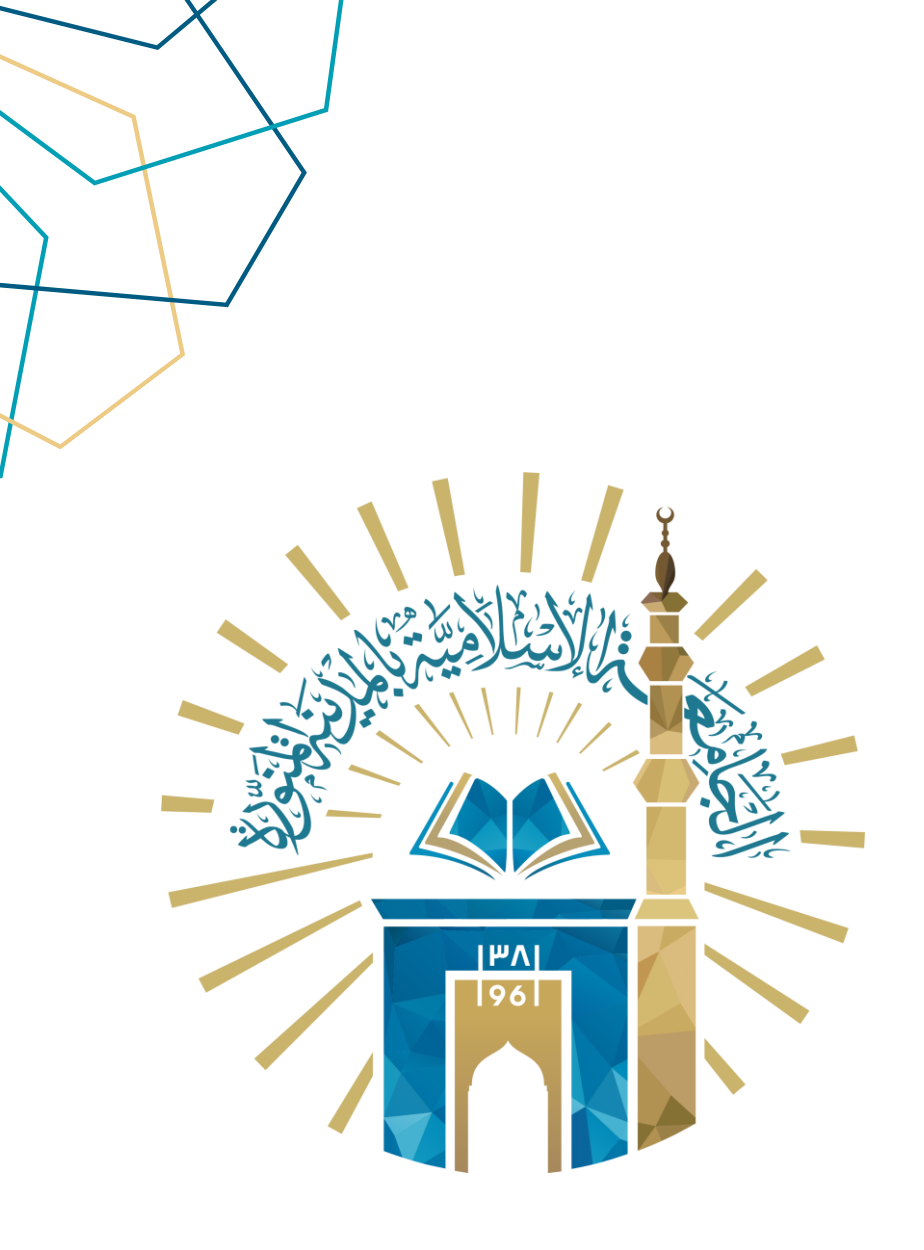

دليل الاستخدام تقييم مهام الطلاب

الإشراف الأكاديمي

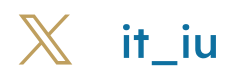

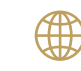

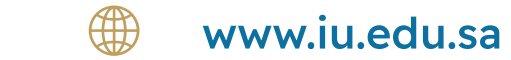

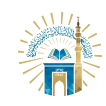

## خطوات الوصول إلى الخدمة

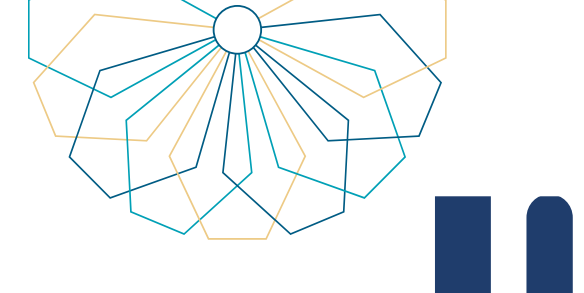

| هام الطلاب" | على "تقييم ه | قم بالنقر : | الجانبية | • من القائمة | 01 |
|-------------|--------------|-------------|----------|--------------|----|

|                                |                                | CLARC WAYDE                   | of monal                                                                                                    |
|--------------------------------|--------------------------------|-------------------------------|----------------------------------------------------------------------------------------------------|
|                                |                                | الإشراف الأكاديمي             | ۲ الرئيسية ∨ ۲ الرئيسية ۲ الرئيسية ۲ الرسائل العلمية ۲ الرسائل العلمية ۲ ۲ ۲ ۲ ۲ ۲ ۲ ۲ ۲ ۲ ۲ ۲ ۲ ۲ ۲ ۲ ۲ ۲ ۲                                                                                                    |
|                                | 0                              |                               | ا الإشراف الكاديمي المحكمية المحكمية المحكمية التكاديمي المحكمية التحكيمي التحكيمي التحكيمي التحكيمي المحكمية ا<br>مراجع التحكيم التحكيم التحكيمي التحكيم التحكيمي التحكيمي التحكيمي التحكيمي التحكيمي التحكيمي التحكيمي التحكيمي<br>محكم التحكيمي التحكيمي التحكيمي التحكيمي التحكيمي التحكيمي التحكيمي التحكيمي التحكيمي التحكيمي التحكيمي التحكيم |
| الأدلة الإرشادية               | إدارة اللقاءات                 | مواعيد اللقاءات               | اللالة الإرشادية<br>تقييم مهام الطلاب<br>الاقارب الفعامة لطلاب الارجام                                                                                                    |
|                                |                                | ₿                             | <ul> <li>التفارير الفصلية لطلاب الإشراف</li> <li>التفارير الفصلية لطلاب الإشراف</li> <li>التماد المشرف لأخلاقيات البحث</li> <li>التعادات</li> </ul>                                                                                                    |
| التقارير الفصلية لطلاب الإشراف | التقارير الفصلية لطلاب التوجيه | تقييم مهام الطلاب             | ية، ب<br>[2] المراسات                                                                                                    |
|                                |                                | (î)                           |                                                                                                    |
| المراسلات                      | الإعلانات                      | اعتماد المشرف لأخلاقيات البحث |                                                                                                    |

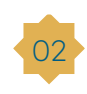

لتقييم مهام الطلاب، اختر الطالب من القائمة المنسدلة، حدد حالة كل مهمة: ٥ "أنجز" إذا تم تنفيذ المهمة في الخطة المعتمدة
 ٥ "لم ينجز" إذا لم يتم إنجاز المهمة

| 9 A R             |                              |
|-------------------|------------------------------|
|                   | تقييم مهام الطلاب            |
|                   | Ballin                       |
|                   | مهام الطالب                  |
|                   | الفصل حسب المستوى الدراسى 2  |
|                   | المهمة الرئيسية الباب الثاني |
|                   | المهمة الفرعية النفرع الثاني |
|                   | التقييم 🗸 🗸                  |
| row(s) 1 - 1 of 1 |                              |
|                   |                              |
| حفظ               |                              |
|                   |                              |
|                   |                              |
|                   |                              |
|                   |                              |
|                   |                              |
|                   |                              |
|                   |                              |
|                   |                              |
|                   |                              |
| <u> </u>          | Release 10                   |

www.iu.edu.sa

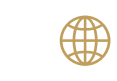

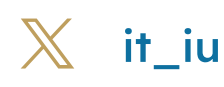

01

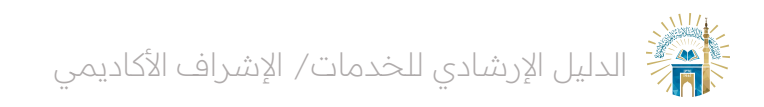

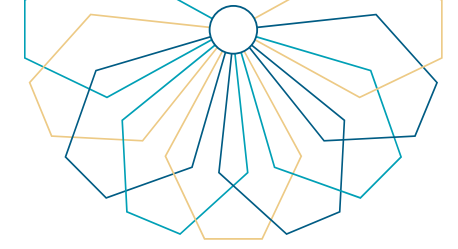

03

لاعتماد الخطة الزمنية: من القائمة الرئيسية انقر على "الإشراف الأكاديمي" ثم "إدارة اللقاءات" يمكنك تصفية النتائج من خلال عناصر البحث، انقر على تاريخ اللقاء للطالب

| (8) <b>A</b> ~, | R            |                               |                      |                 |                        | 1.1<br>ISLAN |               |
|-----------------|--------------|-------------------------------|----------------------|-----------------|------------------------|--------------|---------------|
|                 |              |                               |                      |                 |                        |              | عناصر البحث   |
| بحث             |              |                               |                      |                 |                        |              |               |
|                 | ~            | الکلية<br>۲                   | القسم                | ×               | الدرجة العلمية         |              | الرقم الجامعي |
|                 | ~            | طلاب الإشراف ( <sup>(</sup> ) | طلاب التوجيه 💿       | ~               | حالة الطالب الأكاديمية |              | الاسم         |
|                 |              |                               |                      |                 |                        | ~ Actions Go | ~Q            |
| تحديد لقاء      | تاريخ اللقاء | الفصول المتبقية               | اسم القسم            | المرحلة العلمية | المعدل                 | الاسم        | الرقم الجامعي |
| Meeting         | 14/11/2023   | 0                             | التفسير وعلوم القرآن | الماجستير       | 4.83                   |              |               |
| Meeting         | 11/07/2023   | 0                             | التفسير وعلوم القرآن | الدكتوراه       | 4.71                   |              |               |
| Meeting         | 20/11/2023   | 0                             | التفسير وعلوم القرآن | الدكتوراة       | 4.71                   | -            |               |
| Meeting         | 07/11/2023   | 0                             | التفسير وعلوم القرآن | الماجستير       | 5                      |              |               |
| Meeting         | 08/11/2023   | 0                             | التفسير وعلوم القرآن | الدكتوراه       | 4.58                   |              |               |
| Meeting         | 27/11/2025   | 0                             | التفسير وعلوم القرآن | الماجستير       | 4.57                   |              |               |
| Meeting         | 14/08/2023   | 1                             | التفسير وعلوم القرآن | الدكتوراه       |                        |              |               |
| Meeting         | 27/07/2023   | 0                             | التفسير وعلوم القرآن | الدكتوراه       | 4.02                   |              |               |
| Meeting         | 26/07/2023   | 1                             | التفسير وعلوم القرآن | الدكتوراه       |                        | -            |               |
| Meeting         | 24/07/2023   | 0                             | التفسير وعلوم القرآن | الماجستير       | 4.73                   |              |               |
| Meeting         | 17/07/2023   | 0                             | التفسير وعلوم القرآن | الدكتوراه       | 4.67                   |              |               |
| Meeting         | 08/11/2023   | 0                             | التفسير وعلوم القرآن | الدكتوراه       | 4.97                   |              |               |

04 انقر على زر "الخطة الزمنية"، ثم انقر على "اعتماد الخطة الرئيسية"

| 8 A ·              |                                    |              |              |        |                             |        | SLAME I                      |                           | 5     |
|--------------------|------------------------------------|--------------|--------------|--------|-----------------------------|--------|------------------------------|---------------------------|-------|
| قيمية الشاه المتعا | الحالة<br>الخطة الزمنية غير معتمدة | ~            |              | ام ۞   | المه                        |        |                              | الطالب<br>الاسم           |       |
|                    |                                    |              |              |        |                             |        |                              | المهام                    |       |
|                    |                                    | تقييم المشرف | عدد الاسابيع | النسبة | المهمة الفرعية              | النسية | المهمة الرئيسية              | الفصل حسب المستوى الدراسي |       |
|                    |                                    | انجز<br>انجز | 5            | 1      | الفرع الأول<br>الفرع الثاني | 5      | المبحث الأول<br>المبحث الأول | 2                         |       |
|                    |                                    | 2 - 1        |              |        |                             |        |                              |                           |       |
|                    |                                    |              |              |        |                             |        |                              |                           |       |
|                    |                                    |              |              |        |                             |        |                              |                           |       |
|                    |                                    |              |              |        |                             |        |                              |                           |       |
|                    |                                    |              |              |        |                             |        |                              |                           |       |
|                    |                                    |              |              |        |                             |        |                              |                           |       |
|                    |                                    |              |              |        |                             |        |                              |                           |       |
|                    |                                    |              |              |        |                             |        |                              |                           |       |
|                    |                                    |              |              |        |                             |        |                              | Release                   | e 1.0 |

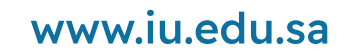

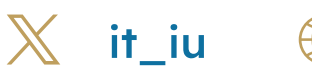

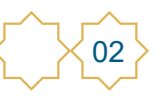

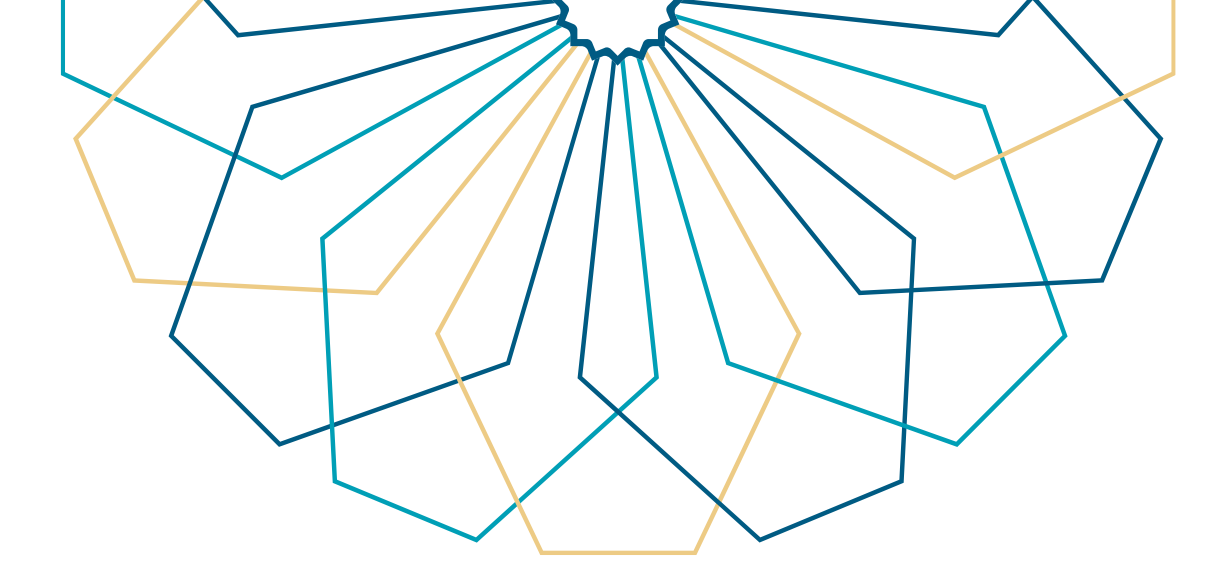

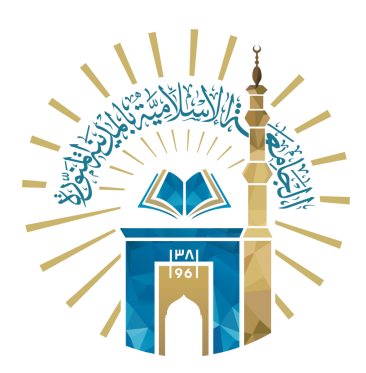

## عمادة التقنية والتعلم الإلكتروني بالجامعة الإسلامية

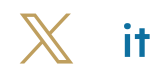

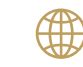

🔀 it\_iu 🌐 www.iu.edu.sa